## ISCRIZIONE IN SOPRANNUMERO CANDIDATI IDONEI UNIVERSITA' DEGLI STUDI DELLA TUSCIA

1. Inserire le credenziali personali nel Portale studente GOMP.

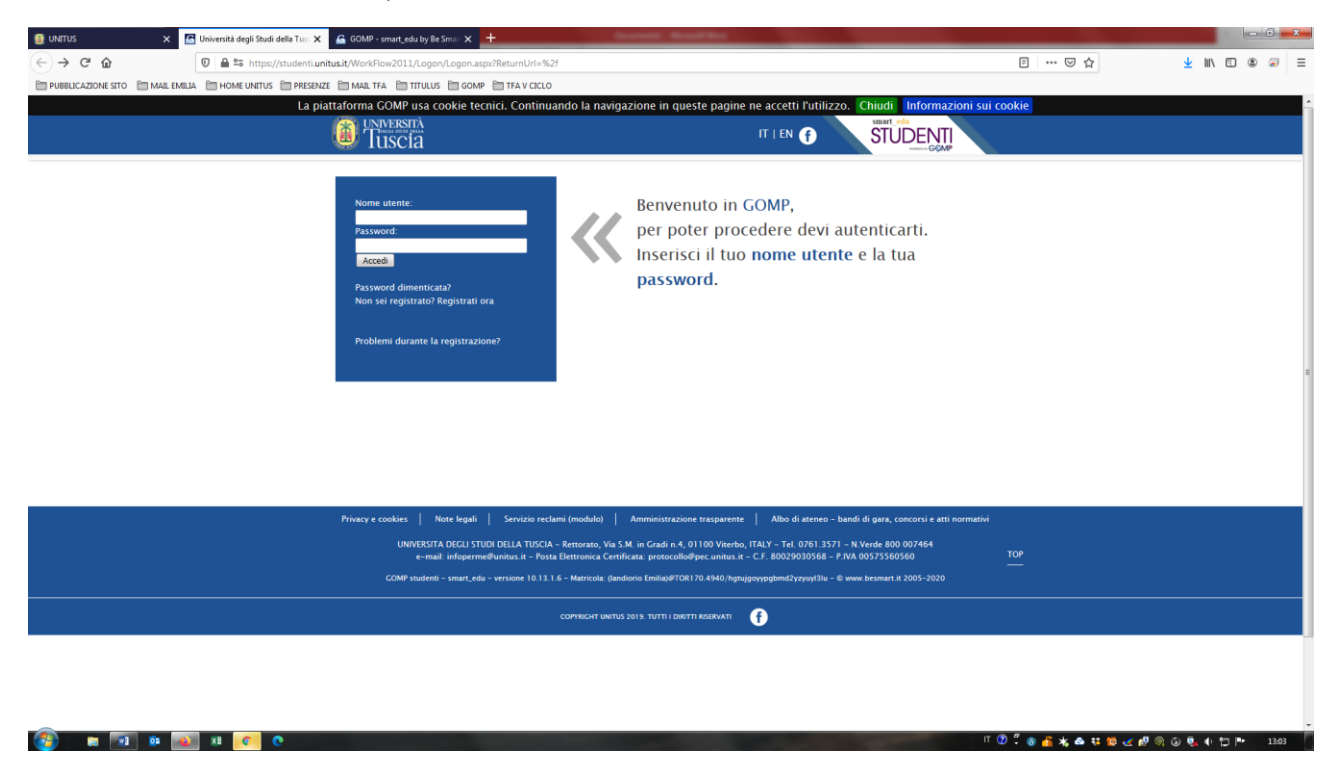

2. Accedere a "Corsi di specializzazione Attività Sostegno V ciclo a.a. 2019/2020"

| 🔋 UNITUS 🗙 🖌                                             | Università degli Studi della Tu: 🗙 🧉 GOMP - smart_edu by Be Smart 🗙 🕂                                                                                                    |                                   |                 |                | x |
|----------------------------------------------------------|----------------------------------------------------------------------------------------------------|-----------------------------------|-----------------|----------------|---|
| $\overleftarrow{\bullet} \times \overleftarrow{\bullet}$ | 🔘 🗎 😂 https://studenti.unitus.it/Studenti/Default.aspx                                                                                                    | … ⊠ ☆                             | <u>↓</u> III\ © | ) 🛎 🗟          | ≡ |
| 🛅 PUBBLICAZIONE SITO   Em MAIL EMBLI                     | A DHOME LARTUS DIPRESAZE DIMAL TA DITTULUS DI GOMP DI TFA V CALLO COmande Valutazione Comanie                                                                                     |                                   |                 |                | * |
|                                                          | Altro Moodle                                                                                                    |                                   |                 |                |   |
|                                                          | I SCRIZIONE<br>Lauree<br>Master<br>Corsi Singoli<br>Corsi di Specializzazione Attività Sostegno V Ciclo a.a. 2019/2020<br>Dottorati<br>Esami di stato<br>Corso di Alta Formazione |                                   |                 |                |   |
| £                                                        | TASSE E CONTRIBUTI         Pagamenti da effettuare         Pagamenti effettuati         Istanza di rimborso                                                                       |                                   |                 |                |   |
| Esecuzione in corso di TLS handshake a stude             | Aggiornamento della password e domanda d'emergenza                                                                                                    | ⑦ <sup>2</sup> 8 6 × 8 × 9 < 10 0 | 6 <b>.</b> • 12 | <b>P</b> ≠ 130 | 4 |

3. Cliccare "Iscrizione al test preselettivo e sovrannumerari"

| UNITUS X                         | 🕒 Università degli Studi della Tusi 🗙 🔓 GOMP - smart_edu by Be Smart X 🕂 |                       |           |       | ×  |
|----------------------------------|--------------------------------------------------------------------------|-----------------------|-----------|-------|----|
| ← → ♂ ŵ                          | 0 🚔 😂 https://studenti/Jotfault.aspx                                     | ··· 🖂 🕁               | ± III\ ©  | ) 🛎 🗟 | ≡  |
| PUBBLICAZIONE SITO 🗎 MAIL EMILIA | LIA 🛅 HOME UNITUS 🛅 PRESENZE 🛅 MAIL TFA 🛅 TITULUS 🛅 GOMP 🛅 TFA V CICLO   |                       |           |       |    |
|                                  | Domande                                                                  |                       |           |       | Â  |
|                                  | Valutazione                                                              |                       |           |       |    |
|                                  | Questionari                                                              |                       |           |       |    |
|                                  | Altro                                                                    |                       |           |       |    |
|                                  | Doodle                                                                   |                       |           |       |    |
|                                  |                                                                          |                       |           |       |    |
|                                  | ISCRIZIONE                                                               |                       |           |       |    |
|                                  | Lauree                                                                   |                       |           |       |    |
|                                  | ■ Master                                                                 |                       |           |       |    |
|                                  | Corsi Singoli                                                            |                       |           |       |    |
|                                  | Corsi di Specializzazione Attività Sostegno V Ciclo a.a. 2019/2020       |                       |           |       |    |
|                                  | Elscrizione al test preselettivo e sovrannumerari                        |                       |           |       |    |
|                                  | Inserimento titoli valutabili                                            |                       |           |       |    |
|                                  |                                                                          |                       |           |       |    |
|                                  |                                                                          |                       |           |       |    |
|                                  | Dottorati                                                                |                       |           |       |    |
|                                  | Esami di stato                                                           |                       |           |       |    |
|                                  | Corso di Alta Formazione                                                 |                       |           |       |    |
|                                  |                                                                          |                       |           |       |    |
|                                  | TASSE E CONTRIBUTI                                                       |                       |           |       |    |
|                                  | Pagamenti da effettuare                                                  |                       |           |       |    |
|                                  | 🗖 Pagamenti effettuati                                                   |                       |           |       |    |
|                                  | Istanza di rimborso                                                      |                       |           |       |    |
|                                  |                                                                          |                       |           |       | 1  |
|                                  |                                                                          |                       |           |       |    |
|                                  |                                                                          |                       |           |       |    |
|                                  | IMPOSTAZIONI                                                             |                       |           |       |    |
| 🥥 🖬 🔤 🔮                          | A                                                                        | / · 🐨 🌆 💃 🗠 👯 👿 🋃 🖗 🤇 | a O 🚰 🖣 🗖 | 13:   | .6 |

## 4. Individuare la tipologia di iscrizione a cui si appartiene e cliccare "Compila Domanda"

| M natali - iandiorio@unitus.it - Po 🗙   | 📴 Posta in arrivo (2) - tfa@unitus 🗙 🔓 GOMP - smart_edu by Be Smar 🗙 🚺 UNITUS                                     | 🗙 🔚 Università degli Studi della Tuss 🗙 | +                        |                        |                   | ×   |
|-----------------------------------------|----------------------------------------------------------------------------------------------------|-----------------------------------------|--------------------------|------------------------|-------------------|-----|
| (←) → ♂ ŵ                               | 🛛 🚔 🕾 https://studenti.unitus.it/Studenti/Operativo/Bandi/BandoSostegno2017.aspx                                  |                                         |                          | ▣ … ♡ ☆                | 🛓 III\ 🗉 🏽 🔊      | =   |
| PUBBLICAZIONE SITO                      | MILIA 📋 HOME UNITUS 📋 PRESENZE 📋 MAIL TFA 🗎 TITULUS 📋 GOMP 📋 TFA V CICLO                                          |                                         |                          |                        |                   |     |
|                                         | La piattaforma GOMP usa cookie tecnici. Continuando la n                                                          | avigazione in queste pagine ne acce     | etti l'utilizzo.Chiudi 🛙 | nformazioni sui cookie |                   |     |
|                                         | Inversità (Inversità)                                                                                             | IT   E                                  |                          | ENTI                   |                   |     |
| Dati personali 👻 Carriera 🤟             | r Iscrizione                                                                                                    |                                         |                          |                        | Help Home Es      | ici |
| Sei in Home > Iscrizione > Corsi di Spe | ecializzazione Attività Sostegno V Ciclo a.a. 2019/2020 > Iscrizione al test preselettivo e sovrannumerari        |                                         |                          |                        |                   |     |
| Corso di specializzaz                   | IONE PER LE ATTIVITÀ DI SOSTEGNO                                                                                  |                                         |                          |                        |                   |     |
| Domande                                 |                                                                                                    |                                         |                          |                        |                   |     |
|                                         | Selezione                                                                                                    |                                         | Scadenza                 | Stato                  |                   |     |
| Scuola dell'infanzia                    |                                                                                                    |                                         | 08/07/2020 12:00         | -                      | Compila domanda   |     |
| Scuola Primaria                         |                                                                                                    |                                         | 08/07/2020 12:00         | In bozza               | Compila domanda   |     |
| Scuola Secondaria di Primo Grado        |                                                                                                    |                                         | 08/07/2020 12:00         | In bozza               | Compila domanda   |     |
| Scuola Secondaria di Secondo Grado      | ,                                                                                                    |                                         | 08/07/2020 12:00         | Compilata              | Dettaglio         |     |
| Domande riservate ai sovrannum          | erari                                                                                                    |                                         |                          |                        |                   |     |
|                                         | Selezione                                                                                                    |                                         | Scadenza                 | Stato                  |                   |     |
| Domanda riservata ai vincitori di più   | procedure o inseriti nelle graduatorie di merito, ma non in posizione utile, nei precedenti cicli di specializza  | azione                                  | 08/07/2020 23:59         | -                      | Compila domanda   |     |
| Domanda riservata a chi ha sospeso      | la frequenza del percorso ovvero, pur in posizione utile, non si sia iscritto al percorso, nei precedenti cicli d | di specializzazione                     | 08/07/2020 23:59         |                        | Compila domanda   |     |
|                                         |                                                                                                    |                                         |                          |                        |                   |     |
| (2) (3) (3) (4)                         | 🔮 🕺 💿 🤨                                                                                                    |                                         | and the second           | П 🕐 🛱 🚜 💩 👯 🙋 🗹 🖉 🤅    | i 🕲 🧕 🗣 🗇 🏴 🛛 152 | 20  |

5. Procedere con l'inserimento delle informazioni richieste e cliccare su "Passaggio successivo" fino al completamento dell'iscrizione.

| 🗹 natali - iandiorio@unitus.it - P - 🗙 🛛 Posta in arrivo (2) - tfa@unitus. 🗙 🔮 GOMP - smart_ee      | lu by Be Smar 🗙 👔 UNITUS 🛛 🗙 🥻                           | Università degli Studi della Tuse 🗙 🕂                                 |                           |           | 0 X                                   |
|----------------------------------------------------------------------------------------------------|----------------------------------------------------------|-----------------------------------------------------------------------|---------------------------|-----------|---------------------------------------|
| (←) → C <sup>e</sup>                                                                                | itivo/Bandi/BandoSostegno2017.aspx                       |                                                                       | E ···· ⊠ ☆ ⊻ Ⅲ            | N 🗉 🛎     |                                       |
| PUBBLICAZIONE SITO MAIL EMILIA HOME UNITUS PRESENZE MAIL TFA                                        | TTULUS COMP TFAV CICLO                                   |                                                                       |                           |           |                                       |
| La piattaforma GOMP                                                                                 | usa cookie tecnici. Continuando la navigazio             | ne in queste pagine ne accetti l'utilizzo. Chiudi Informazioni sui co | ookie                     |           | i i i i i i i i i i i i i i i i i i i |
|                                                                                                    | a                                                        |                                                                       |                           |           |                                       |
| Dati personali 👻 Carriera 🤟 Iscrizione 👻 Tasse e contributi 👻 Impost                                | azioni 👻                                                 |                                                                       | Help                      | Home      | Esci                                  |
| Sei in Home > Iscrizione > Corsi di Specializzazione Attività Sostegno V Ciclo a.a. 2019/2020 > Isc | rizione al test preselettivo e sovrannumerari            |                                                                       |                           |           |                                       |
| CORSO DI SPECIALIZZAZIONE PER LE ATTIVITÀ DI SOSTEGNO                                               |                                                          |                                                                       |                           |           |                                       |
| Domanda riservata ai vincitori di più procedure o inseriti nelle graduatorie di merito, r           | na non in posizione utile, nei precedenti cicli di speci | ializzazione                                                          |                           |           |                                       |
| Passaggio 1/4 Dati relativi alla precedente selezione                                               |                                                          |                                                                       |                           |           |                                       |
| Indicare gli estremi della precedente selezione per i percorsi di specializzazione sul sos          | regno in cui si risulta vincitori.                       |                                                                       |                           |           |                                       |
|                                                                                                    | Estremi della precedente selezione                       | per i percorsi di specializzazione sul sostegno                       |                           |           |                                       |
| Ateneo                                                                                              | Università degli Studi della TUSCIA                      |                                                                       |                           |           | Y                                     |
| Anno accademico                                                                                     | 2018/2019                                                |                                                                       |                           |           | *                                     |
| Grado di scuola                                                                                     | < Grado di scuola>                                       | Grado di scuola>                                                      |                           |           | •                                     |
|                                                                                                    |                                                          |                                                                       |                           |           |                                       |
| << Torna alla scelta                                                                                |                                                          | Passaggio succes                                                      | ssivo >>                  |           |                                       |
|                                                                                                    |                                                          |                                                                       |                           |           |                                       |
|                                                                                                    |                                                          |                                                                       |                           |           |                                       |
|                                                                                                    |                                                          |                                                                       |                           |           |                                       |
|                                                                                                    |                                                          |                                                                       |                           |           |                                       |
|                                                                                                    |                                                          |                                                                       |                           |           |                                       |
|                                                                                                    |                                                          |                                                                       |                           |           |                                       |
|                                                                                                    |                                                          |                                                                       |                           |           |                                       |
|                                                                                                    |                                                          |                                                                       |                           |           |                                       |
|                                                                                                    |                                                          |                                                                       |                           |           |                                       |
|                                                                                                    |                                                          |                                                                       | T 🕐 ″ 🐣 ¥ 🗛 # 👼 🗶 🕂 🚳 🖉 🖉 | . ••• In. | 15-22                                 |